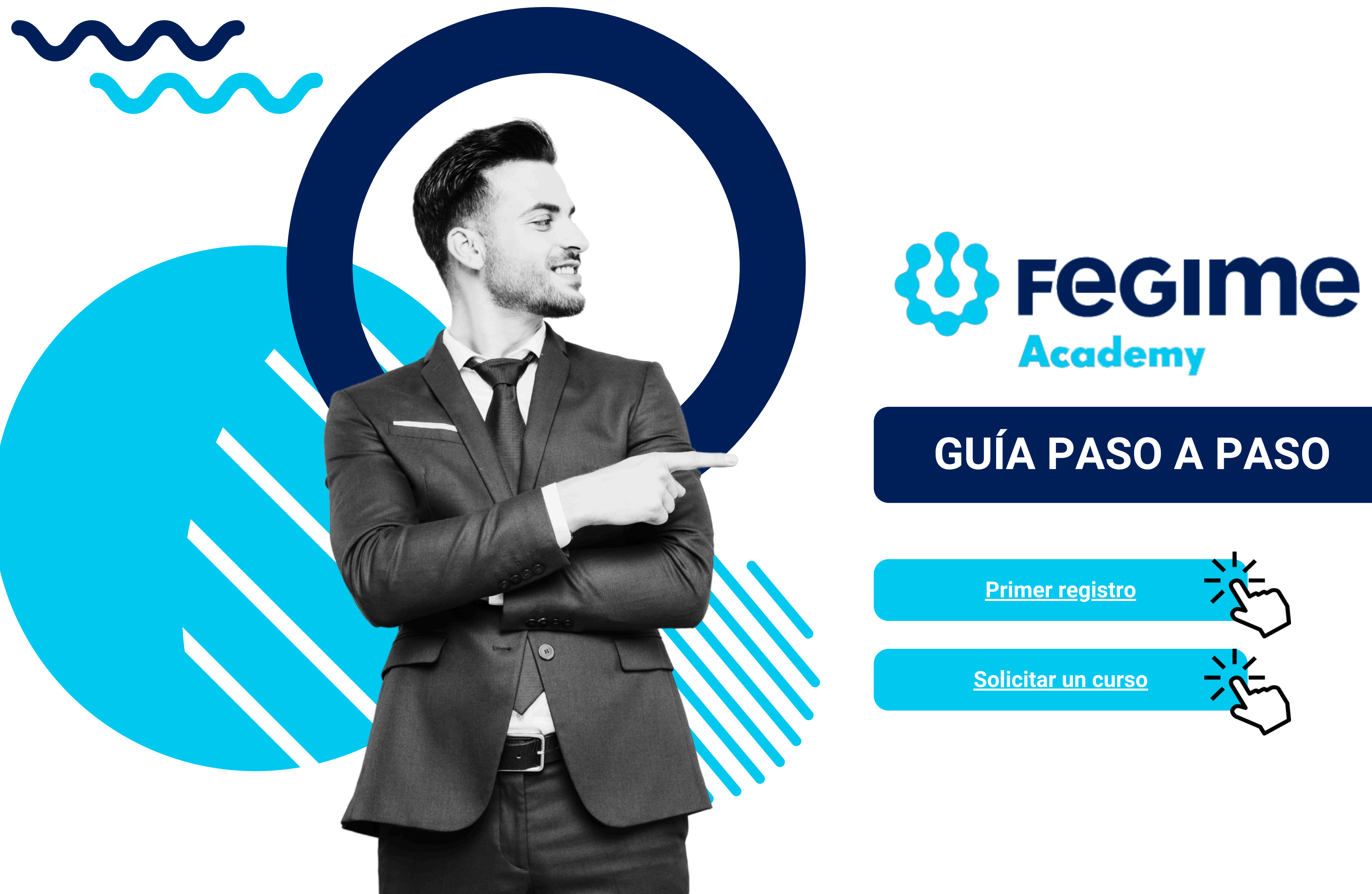

Accede a Fegime Academy Qué ofrecemos ~ CATÁLOGO ~ CAMPUS VIRTUAL Inicio Contacto Fabricantes

> Estás a un paso de acceder al catálogo de formación más importante de nuestro sector. Solicita acceso a la herramienta a tu responsable directo o a Fegime.

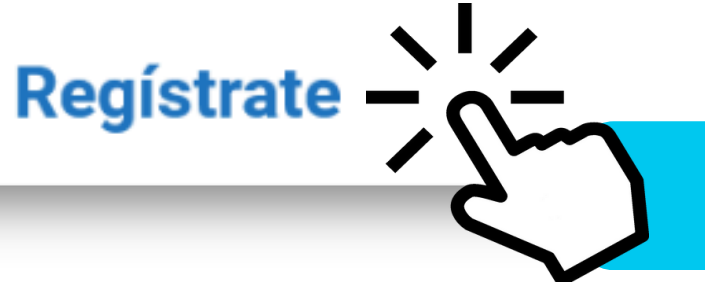

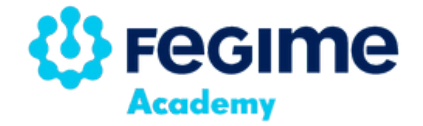

#### https://www.fegimeacademy.es

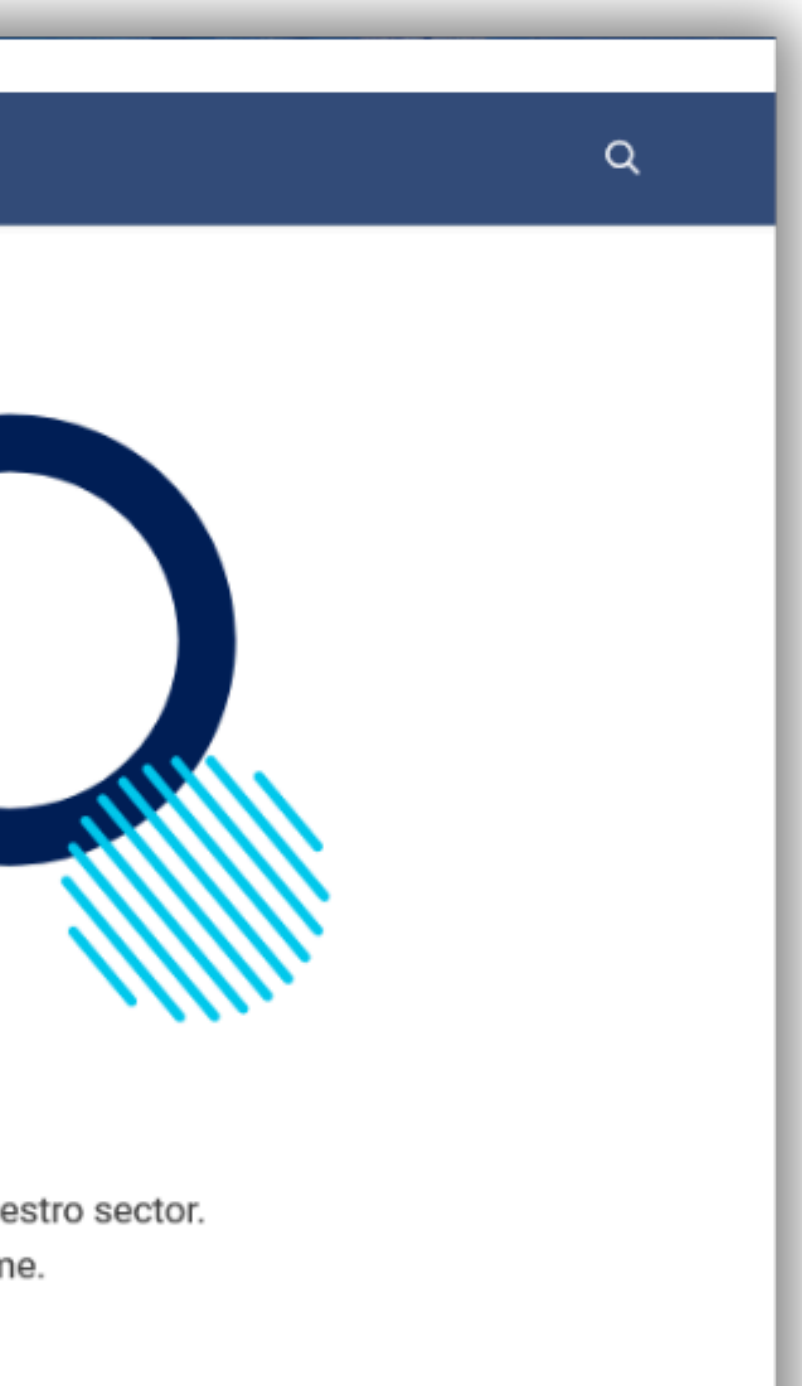

#### Haz clic en Regístrate

Siguiente paso

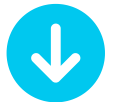

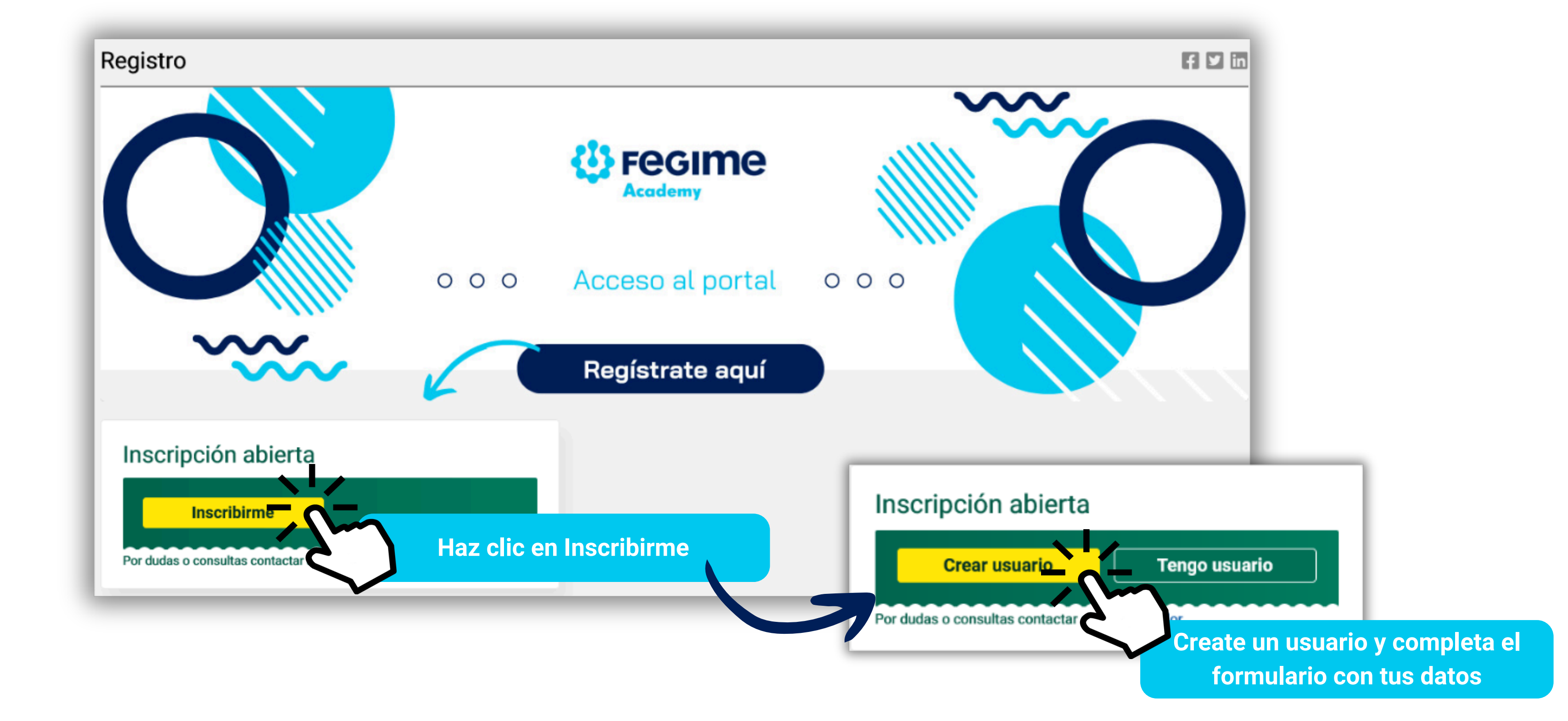

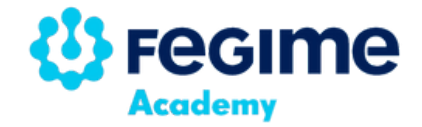

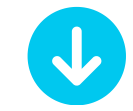

Siguiente paso

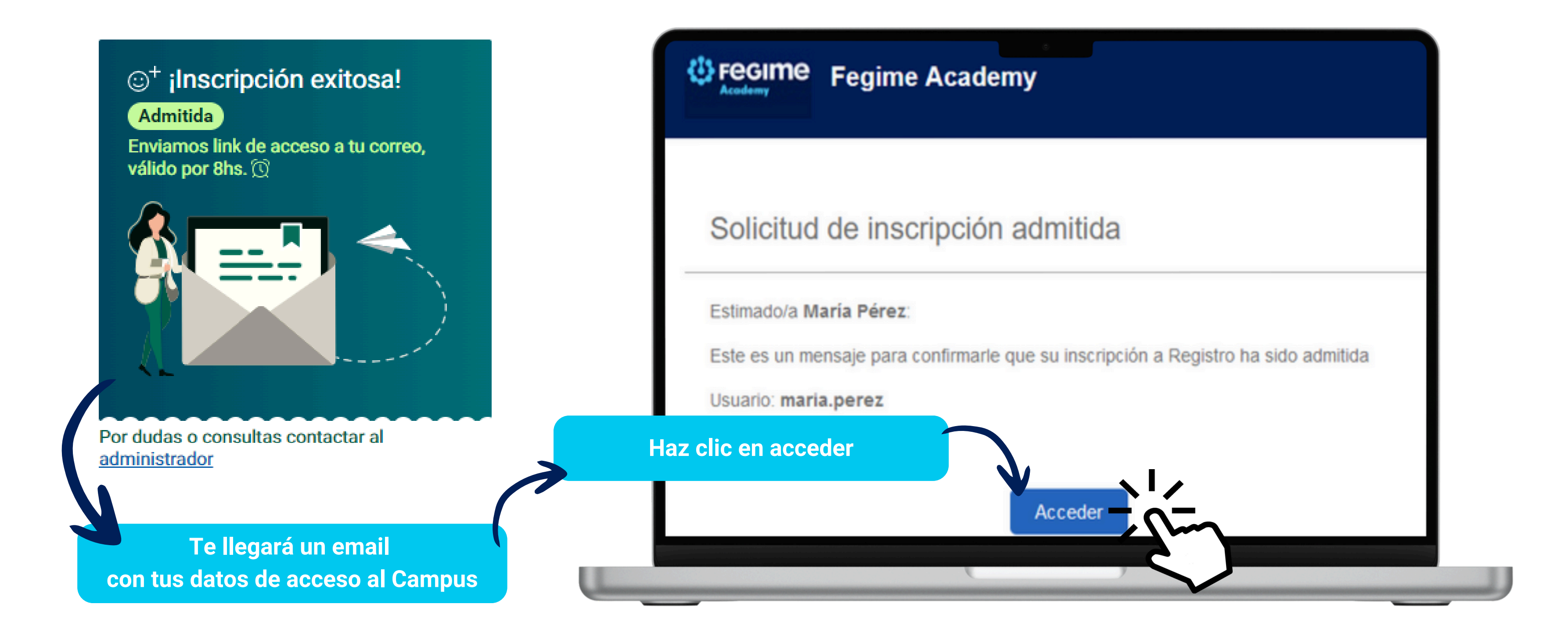

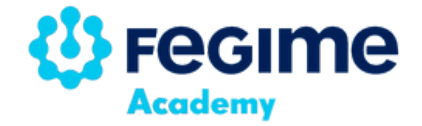

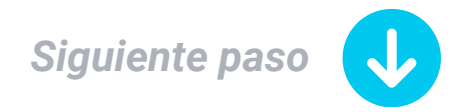

| <section-header><section-header><section-header></section-header></section-header></section-header> | María Pérez                                                                                                    |
|----------------------------------------------------------------------------------------------------|----------------------------------------------------------------------------------------------------|
|                                                                                                    | Bienvenido, por favor ingresa una nueva clave. L<br>menos 8 caracteres. Debe contener al menos 1 may<br>número y 1 símbolo (#?!@\$%^&*) |
|                                                                                                    | Nueva clave                                                                                                    |
|                                                                                                    | ۲                                                                                                    |
|                                                                                                    | Ingrésala otra vez                                                                                                    |
|                                                                                                    | ۲                                                                                                    |
|                                                                                                    | Cambiar                                                                                                    |
|                                                                                                    |                                                                                                    |

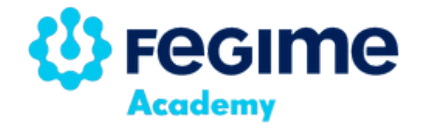

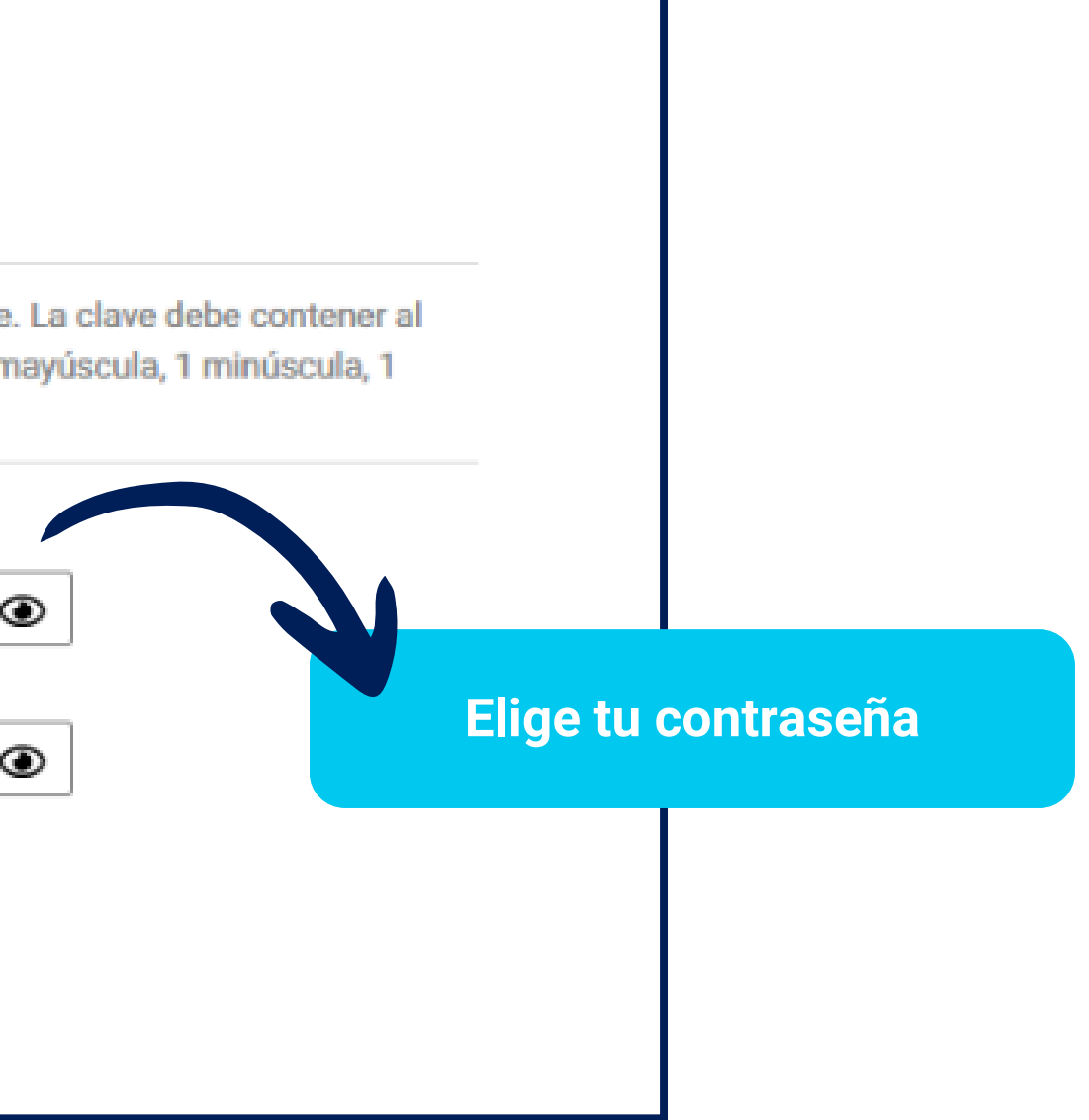

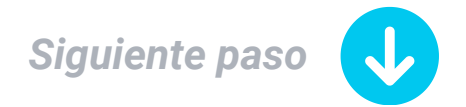

### Bienvenida a Fegime Academy

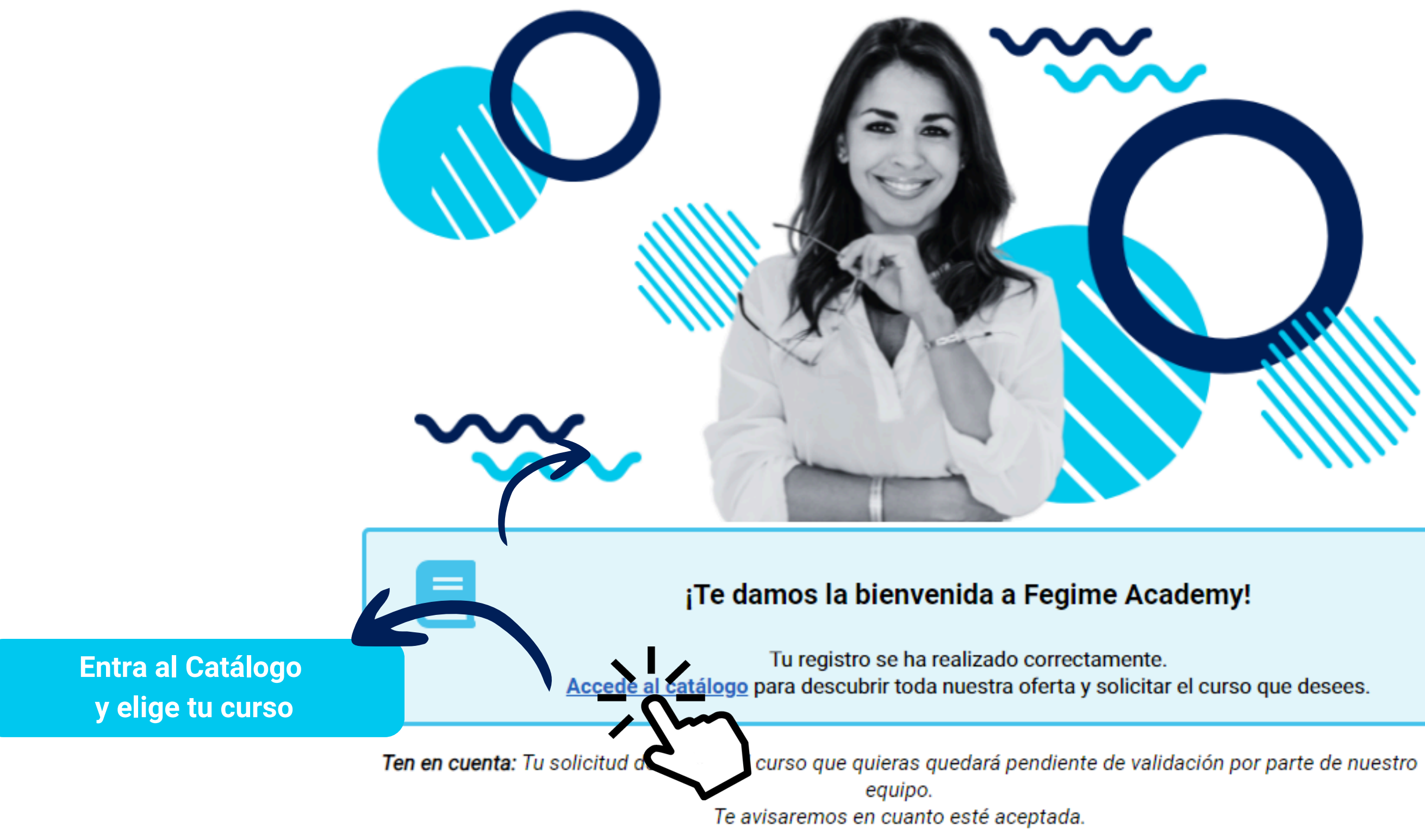

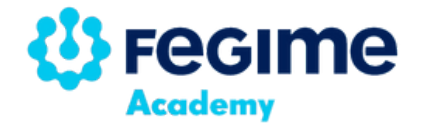

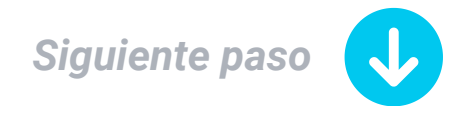

## **Contemporation Service Service Servic**

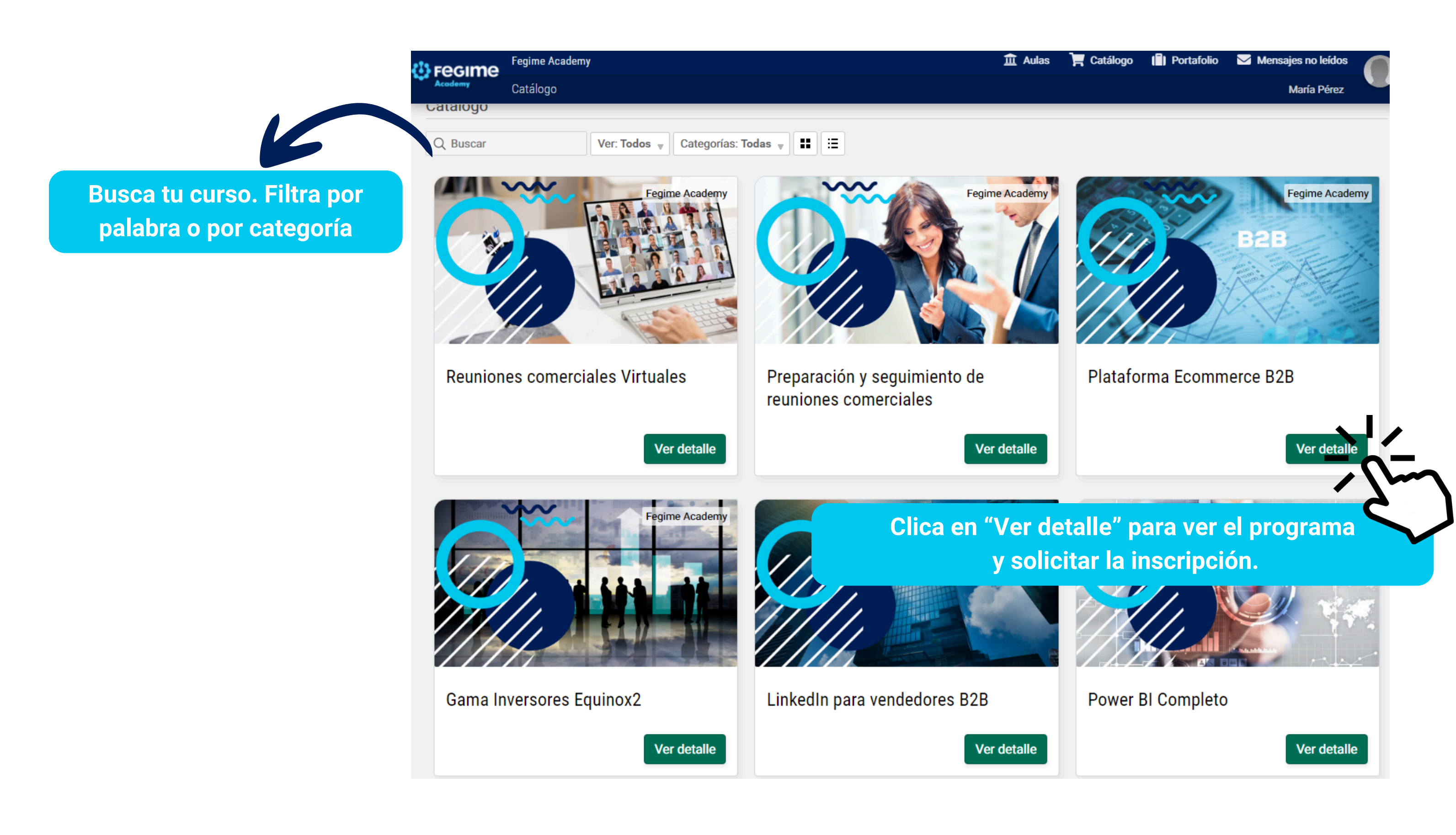

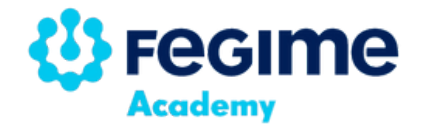

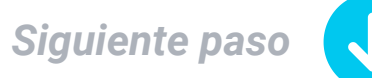

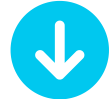

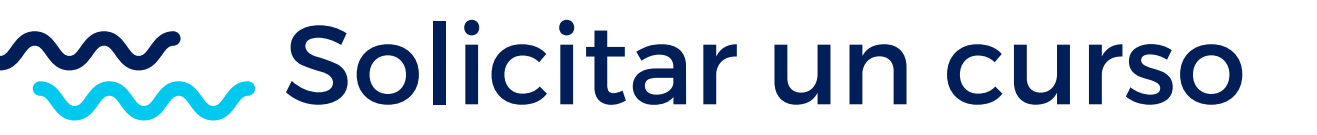

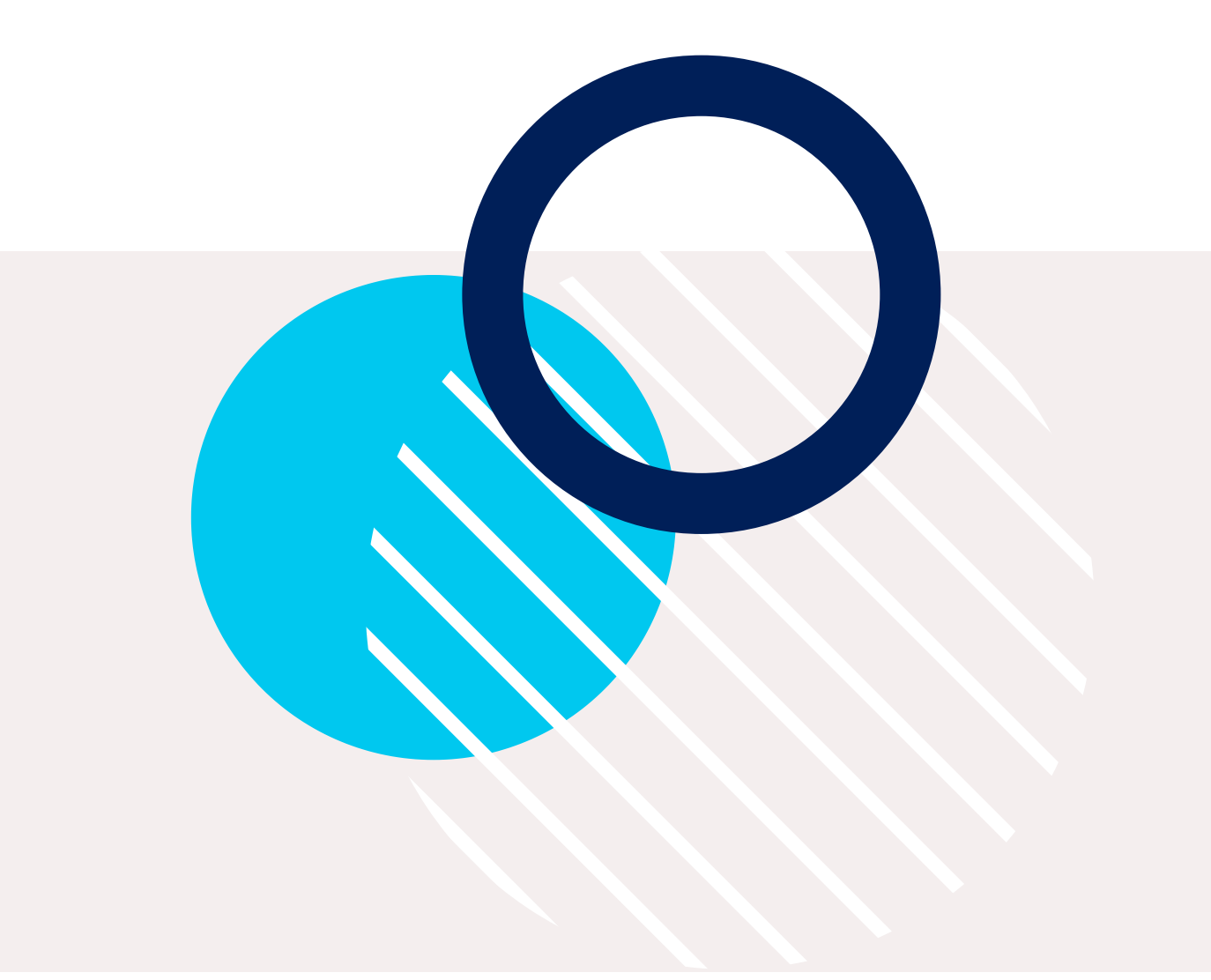

### Para solicitar un curso tienes estas opciones:

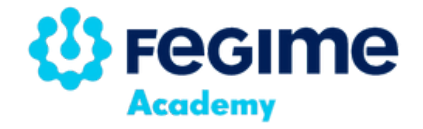

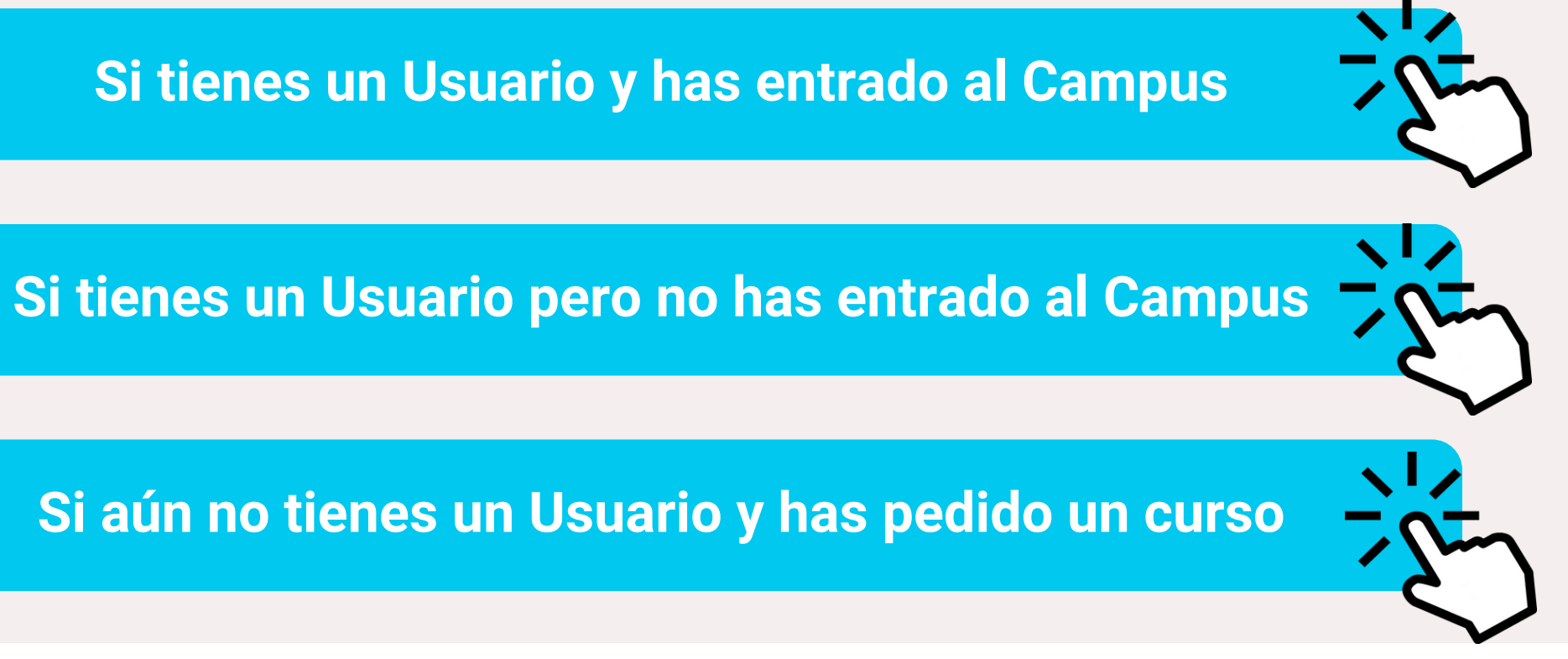

## Solicitar un curso si ya **tienes un usuario** y **has accedido al Campus**

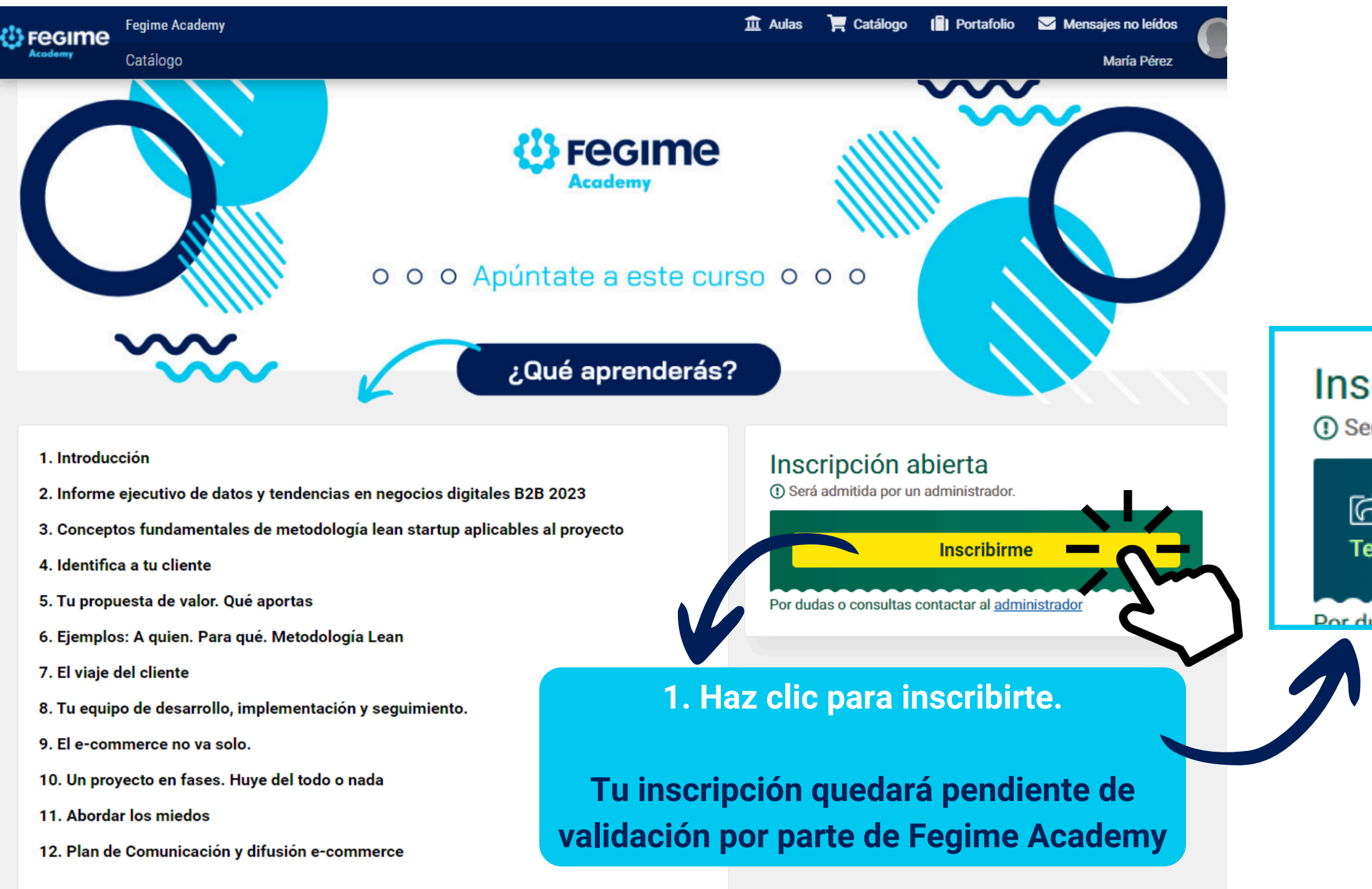

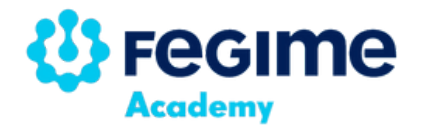

### Inscripción abierta

() Será admitida por un administrador.

C ilnscripción solicitada! Pendiente Te enviaremos un correo cuando esté admitida.

Por dudas o consultas contactar al administrador

2. Cuando admitamos tu solicitud recibirás un email para avisarte que ya puedes acceder

## Solicitar un curso si ya tienes un usuario y no has accedido al Campus

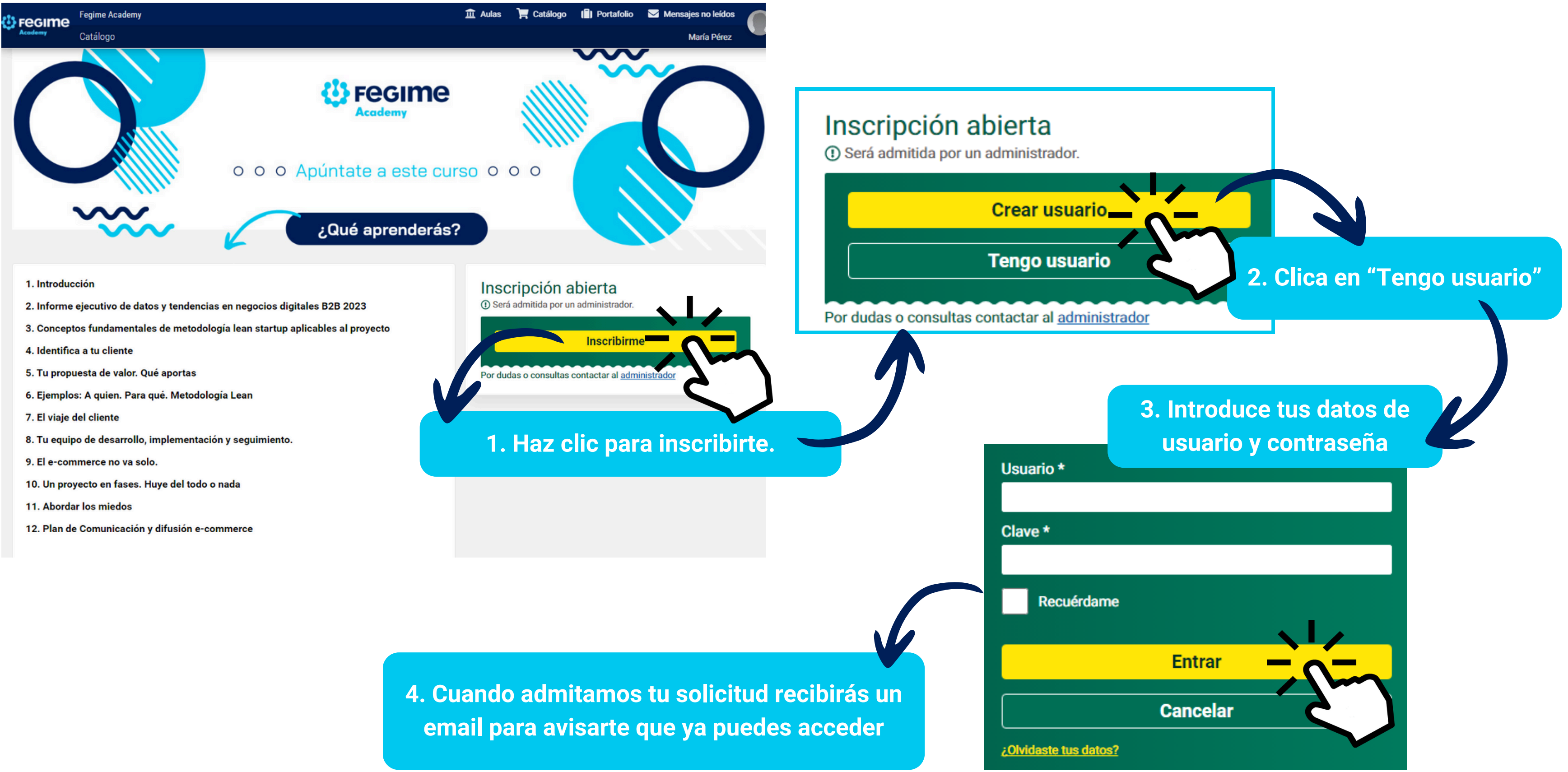

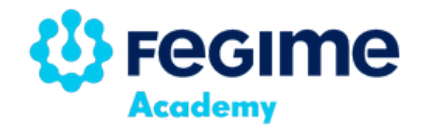

## Has solicitado un curso pero **no has hecho el registro previo**

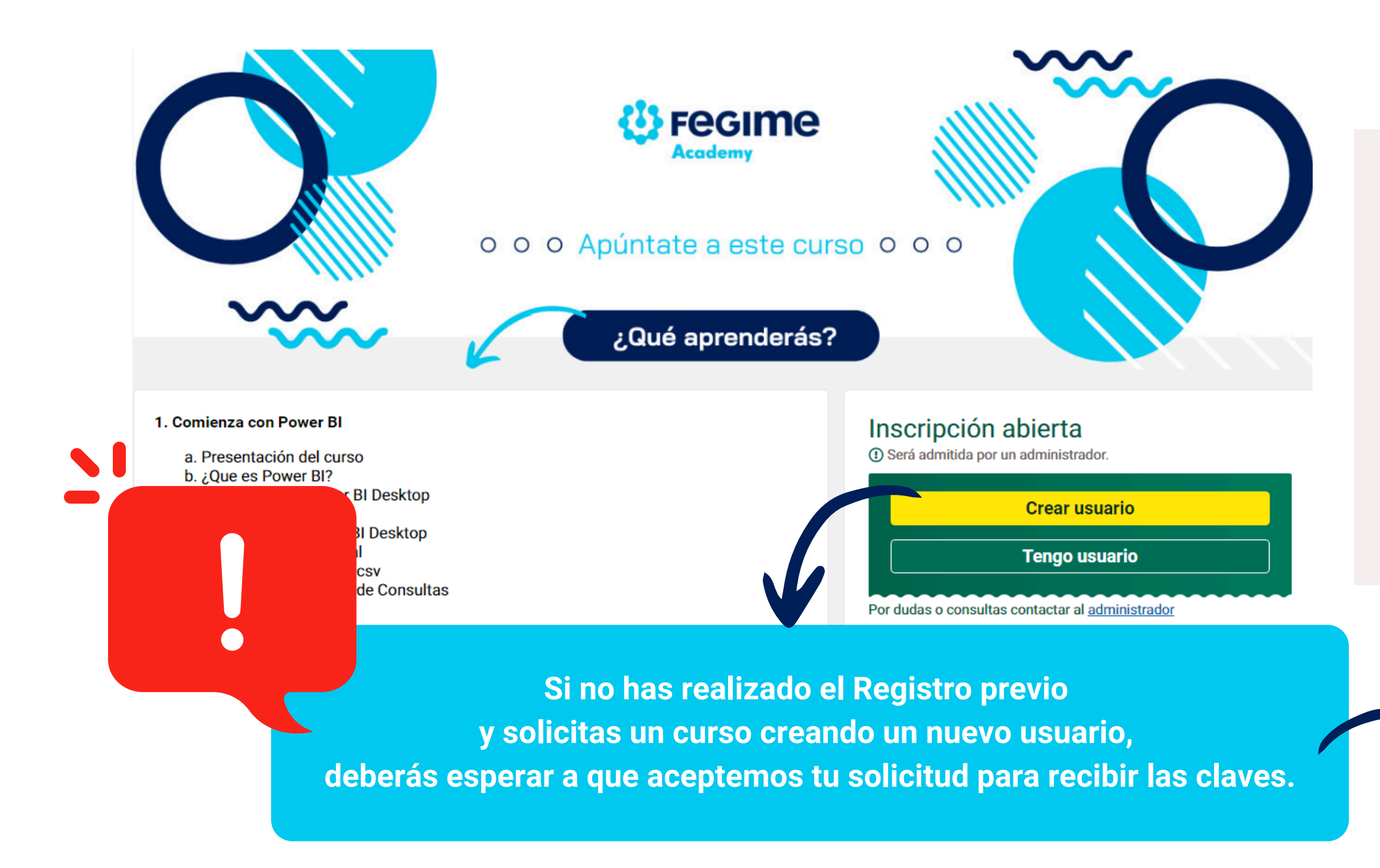

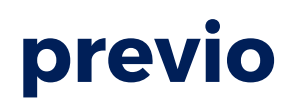

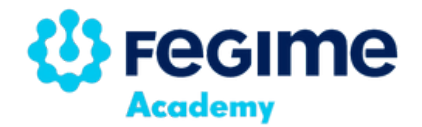

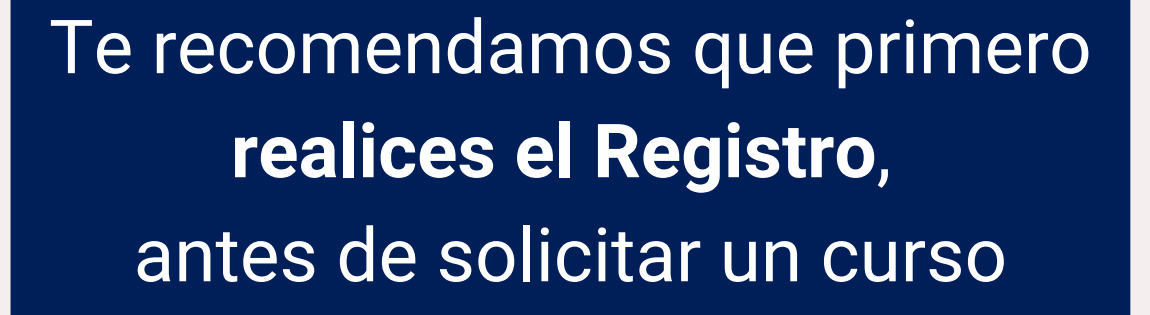

Ver el proceso de Registro

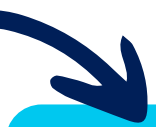

Cuando admitamos tu solicitud recibirás un email para avisarte que ya puedes acceder